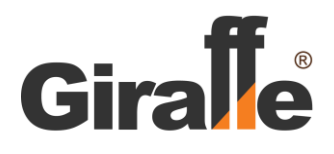

## Поворотная сетевая видеокамера GF-IPDIRZ04MP5.0

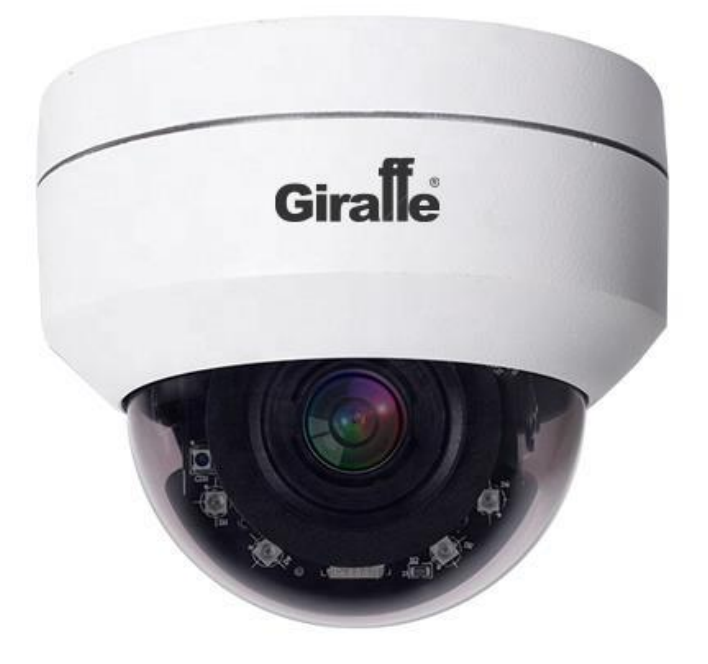

## Краткая Инструкция Пользователя

ВАЖНО! НЕКОТОРЫЕ ФУНКЦИИ МОГУТ БЫТЬ НЕДОСТУПНЫ ДЛЯ ОПРЕДЕЛЕННЫХ МОДЕЛЕЙ ВИДЕОКАМЕР. ОБРАТИТЕСЬ К ПОСТАВЩИКУ ДЛЯ УТОЧНЕНИЯ ИНФОРМАЦИИ О КОМПЛЕКТАЦИИ И ФУНКЦИОНАЛЬНЫХ ВОЗМОЖНОСТЯХ ВАШЕЙ ВИДЕОКАМЕРЫ.

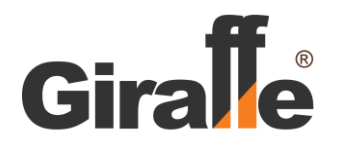

## Основная Информация

#### Заводские параметры

IP address: 192.168.1.110, Sub-net mask: 255.255.255.0, User name: admin Password: нет пароля (пусто)

Чтобы определить IP-адрес видеокамеры, пользователь может использовать для поиска устройства ПО EasyTool или сделать это при помощи ПО EasyVMS: Client> Device Manager> Add Device. Запустите плагин EasyTool, в окне программного обеспечения автоматически отобразится информация о текущей сетевой камере, работающей в локальной сети. Используйте кнопку Refresh List для повторного поиска и обновления информации.

| DVR             | <b>NVR</b>               | ⊡ IPC                     | IPD                    | Refresh list                  |                              |                        |              | Re-enter pass       | word                                                                                                    |                                                                                                    |
|-----------------|--------------------------|---------------------------|------------------------|-------------------------------|------------------------------|------------------------|--------------|---------------------|----------------------------------------------------------------------------------------------------|----------------------------------------------------------------------------------------------------|
| ] Serial<br>] 1 | Device type<br>IPG-8150P | MAC address<br>5A:58:5D:6 | Serial no.<br>I2072151 | IP address(s<br>192.168.1.110 | Subnet mask<br>255.255.255.0 | Gateway<br>192.168.1.1 | Channel<br>1 | Firmv<br>1.1.9-2020 | Internet information<br>Network Realtek F<br>IP address 192 . 1<br>Subnet 255 . 2<br>Gateway 192 . 1<br>Modify I<br>Open Auto ip | PCIe GBE Fam           68.0.200           55.255.0           68.0.1           P address           P address           Off Auto ip           PUCD off |
|                 |                          |                           |                        |                               |                              |                        |              |                     | Synchron<br>Coo<br>Set                                                                                                    | ised time<br>dec<br>OSD                                                                                                    |
|                 |                          |                           |                        |                               |                              |                        |              |                     | Set UID<br>Configuration<br>Upgrade                                                                                              | Activation<br>Channel                                                                                                    |
|                 |                          |                           |                        |                               |                              |                        |              |                     | Revise p<br>Reboot                                                                                                    | assword<br>device                                                                                                    |
|                 |                          |                           |                        |                               |                              |                        |              |                     | Simple r                                                                                                    | ecovery                                                                                                    |
|                 |                          |                           |                        |                               |                              |                        |              |                     | Export                                                                                                    | Import                                                                                                    |
|                 |                          |                           |                        |                               |                              |                        |              |                     | Export                                                                                                    | ampore                                                                                                    |

#### Установка программного обеспечения.

После подключения всех устройств и настройки сети пользователь может просматривать видео через IE браузер ПК по IP-адресу устройства. При этом для первого входа требуется установить плагин. Если на ПК уже установлен плагин той же версии, войдите в интерфейс входа напрямую. Выполните установку, выполнив следующие действия (рис. 2.1).

После первого входа в систему появится следующая окно для загрузки и установки плагина VideoClientControl.exe.

You haven't installed the plugin or it is not the lastest version. Please click **download** to download the latest plugin. Please close browser before plugin installation!!!

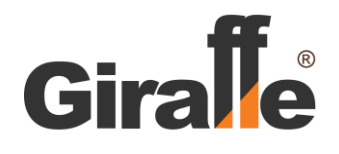

Загрузите плагин. Для установки плагина нажмите кнопку [OK] и для установки плагина. Закройте браузер перед установкой. По окончании установки вновь откройте браузер, введите IP адрес для доступа к устройству. Заводские установки для доступа в меню:

User name: admin

Password: нет пароля (пусто).

| ~ |
|---|
| ~ |
|   |

### Браузер

Для просмотра изображения видеокамеры, введите IP адрес в адресной строке IE браузера, а затем введите данные для доступа. Используйте кнопку Live для просмотра трансляции видео с камеры.

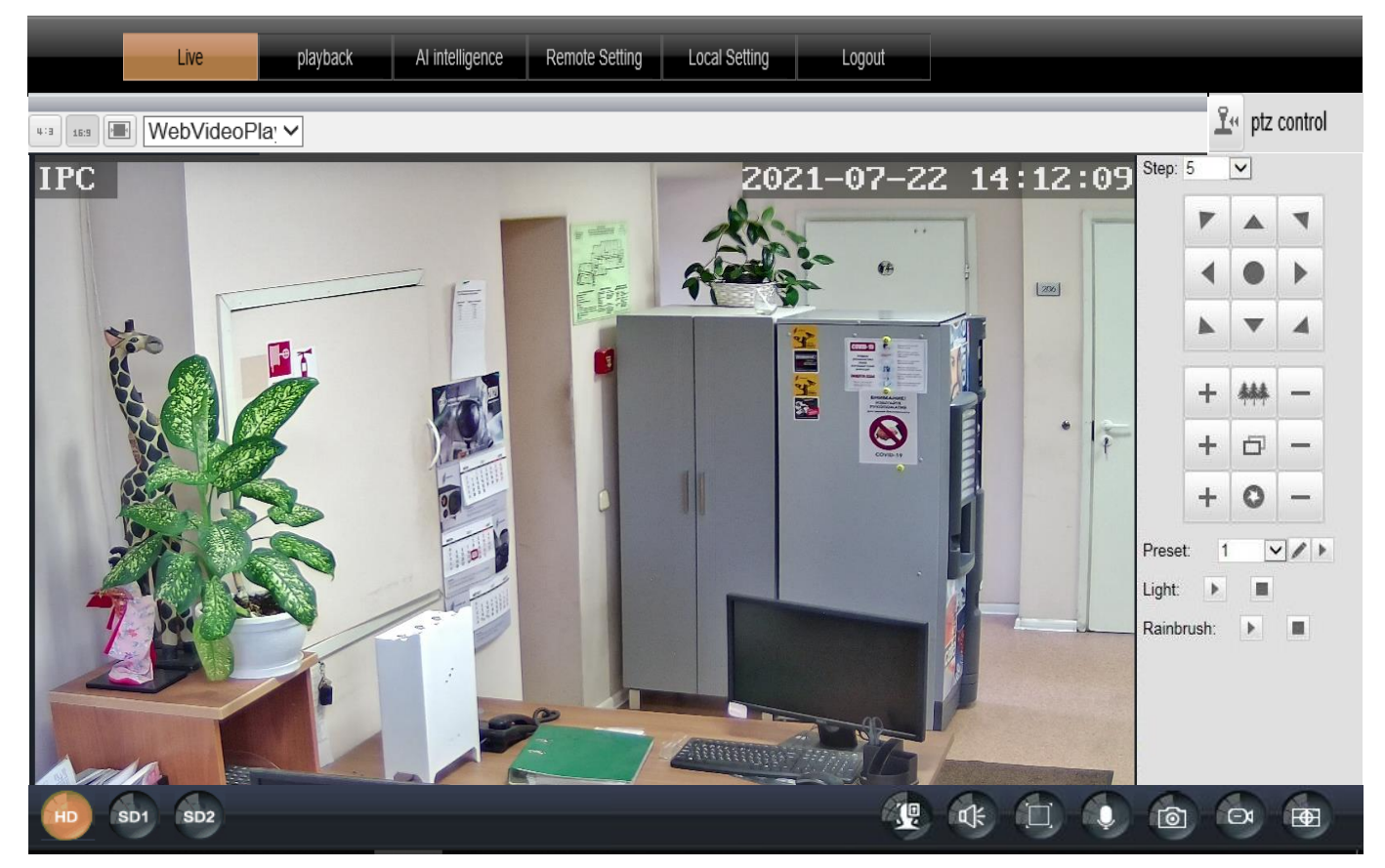

#### Назначение икон и кнопок управления в браузере.

| 4:3      | Формат изображения<br>4:3 | 16:9     | Формат изображения<br>16:9 | []           | Растянуть экран                                |
|----------|---------------------------|----------|----------------------------|--------------|------------------------------------------------|
| <u> </u> | РТΖ управление            | V        | VebVideoPlayer             | Выбор<br>VLC | плагина для просмотра:<br>, Quick Time, MJPEG. |
| HD       | Основной поток            | SD1      | Дополнительный поток 1     | SD2          | Дополнительный поток 2                         |
|          | Снимок лица               | ¥        | Аудио мониторинг           | Ē.           | Во весь экран                                  |
| Q        | Микрофон                  | 1        | Снимок                     | Ō            | Запись                                         |
| Ð        | Включить/отключить        | увеличен | ие изображения мышью       |              |                                                |

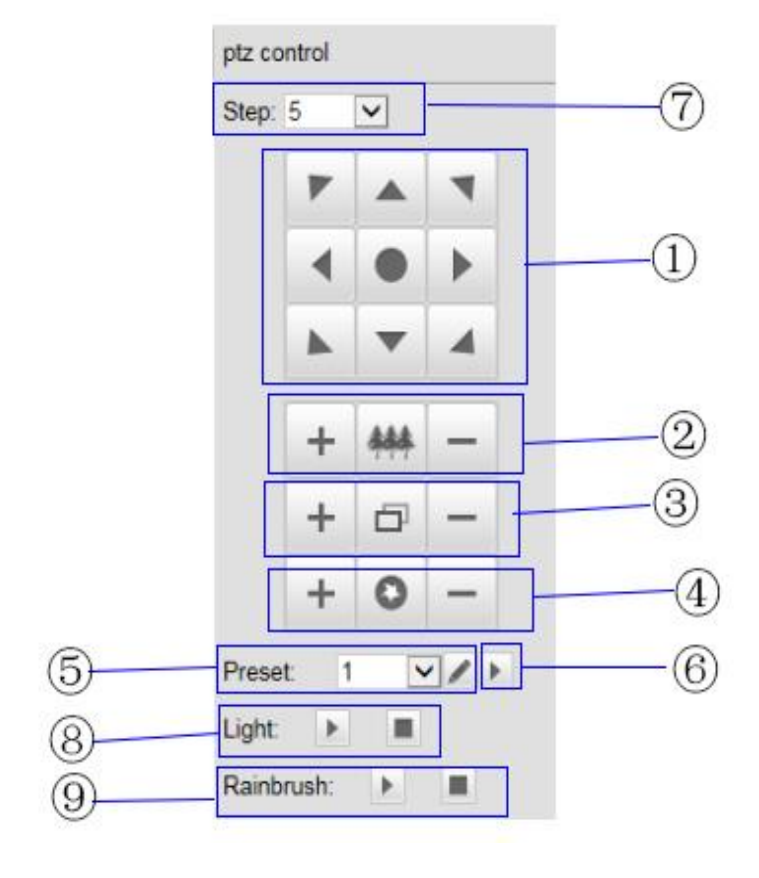

1. Управление движением камеры во всех направлениях.

- 2. Зум+/Зум-
- 3. Фокус+/Фокус-
- 4. Диафрагма+/ Диафрагма-
- 5. Параметры пресетов
- 6. Выполнение пресетов
- 7. Скорость поворотного устройства
- 8. Подсветка Вкл/Выкл
- 9. Стеклоочиститель Вкл/Выкл

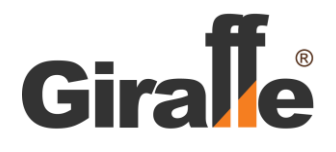

## Изменение IP адреса

#### Изменение IP адреса при помощи IE браузера

Войдите в меню браузера видеокамеры, выберите «Remote Settings» - «Network Config» - «IP Address», введите требуемый IP адрес и нажмите кнопу «Save» для сохранения нового адреса;

| Live           | playback        | Al intelligence | Remote Setting | Local Setting | Logout |
|----------------|-----------------|-----------------|----------------|---------------|--------|
| Camera Config  | Network Config  | g               | Save           |               |        |
| Network Config | IP Type         |                 | atic           |               |        |
| Network Config | IP Address      |                 | 2.168.1.110    |               |        |
| Port Config    | Subnet Mask     | 25              | 5.255.255.0    |               |        |
| Email Config   | Gateway         | 192             | 2.168.1.1      |               |        |
| FTP Config     | Primary DNS     |                 | 4.114.114.114  |               |        |
| RTSP Config    | Alternative DNS |                 | .8.8           |               |        |
| P2P Config     | MAC Address     | 50              | 00-01-64-62-83 |               |        |

**Замечание**: Если IP адрес изменяется вручную, то параметр IP Туре (тип IP адреса) необходимо изменить на значение «Static» (ручная установка). Параметр «Auto IP» (авто IP адрес) будет изменен на значение «Disabled» (выключено).

#### Изменение IP адреса при помощи ПО Easytool

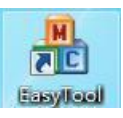

Откройте специальное программное приложение Easytool, нажав на соответствующую иконку. Откроется окно, как показано ниже. Сначала нажмите на кнопку «Refresh list» для вывода списка подключенных видеокамер. Выделите строку устройства, IP адрес которого должен быть изменен. В правой части окна в строке «IP address» введите новый IP адрес. Нажмите кнопку «Modify IP address» для сохранения изменений.

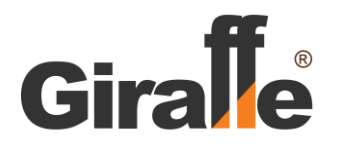

## **8-800-555-17-26** телефон сервисного центра

| me Easytoon_: |                          |                           | _                      |                               |                              |                        |              |                     |                                                                                                    |                                                                                                    |
|---------------|--------------------------|---------------------------|------------------------|-------------------------------|------------------------------|------------------------|--------------|---------------------|----------------------------------------------------------------------------------------------------|----------------------------------------------------------------------------------------------------|
| ✓ DVR         | <b>NVR</b>               | ✓ IPC                     | ✓ IPD                  | Refresh list                  |                              |                        |              | Re-enter pass       | word                                                                                                    |                                                                                                    |
| Serial 1      | Device type<br>IPG-8150P | MAC address<br>5A:58:5D:6 | Serial no.<br>12072151 | IP address(s<br>192.168.1.110 | Subnet mask<br>255.255.255.0 | Gateway<br>192.168.1.1 | Channel<br>1 | Firmw<br>1.1.9-2020 | Internet information<br>Network Realtek<br>IP address 192 . :<br>Subnet 255 . :<br>Gateway 192 . :<br>Modify<br>Unify 1 | PCIe GBE Fam           168         0         .200           255         .255         .0           168         0         .1           IP address         P         address |
|               |                          |                           |                        |                               |                              |                        |              |                     | Open Auto ip<br>DHCP on                                                                                                 | Off Auto ip<br>DHCP off                                                                                                    |
|               |                          |                           |                        |                               |                              |                        |              |                     | Synchro                                                                                                    | nised time                                                                                                    |
|               |                          |                           |                        |                               |                              |                        |              |                     | Co                                                                                                    | dec                                                                                                    |
|               |                          |                           |                        |                               |                              |                        |              |                     | Set                                                                                                    | OSD                                                                                                    |
|               |                          |                           |                        |                               |                              |                        |              |                     | Set UID                                                                                                    | Activation                                                                                                    |
|               |                          |                           |                        |                               |                              |                        |              |                     | Configuration                                                                                                    | Channel                                                                                                    |
|               |                          |                           |                        |                               |                              |                        |              |                     | Upgrade                                                                                                    | Remember                                                                                                    |
|               |                          |                           |                        |                               |                              |                        |              |                     | Revise p                                                                                                    | assword                                                                                                    |
|               |                          |                           |                        |                               |                              |                        |              |                     | Reboo                                                                                                    | t device                                                                                                    |
|               |                          |                           |                        |                               |                              |                        |              |                     | Simple                                                                                                    | recovery                                                                                                    |
|               |                          |                           |                        |                               |                              |                        |              |                     | Full re                                                                                                    | covery                                                                                                    |
|               |                          |                           |                        |                               |                              |                        |              |                     | Export                                                                                                    | Import                                                                                                    |
|               |                          |                           |                        |                               |                              |                        |              |                     | Image Test                                                                                                    | Image Config                                                                                                    |
| < H264        | H265                     | Audio On                  | Audio O                | ff Talk                       |                              |                        |              | >                   | Image Test                                                                                                    | Image Co                                                                                                    |

### Тур, горизонтальное сканирование, А-В сканирование

Ниже приведен список команд быстрого доступа (предустановки/пресеты). Пользователь может легко включить функцию с помощью команды на NVR или в приложении.

| Команда (пресет) | Функция                  | Команда (пресет) | Функция                 |
|------------------|--------------------------|------------------|-------------------------|
| 33               | Сканирование 180°        | 88               | «Заморозка» вкл.        |
| 34               | Сброс                    | 89               | «Заморозка» выкл.       |
| 35               | Стеклоочиститель вкл.    | 92               | А-В сканирование        |
| 36               | Стеклоочиститель выкл.   | 94               | Меню выкл.              |
| 81               | Авторежим день/ночь      | 95               | Меню вкл.               |
| 82               | Переключить в режим ночь | 96               | Тур 3                   |
| 83               | Переключить в режим день | 97               | Тур 2                   |
| 84               | Вкл. дальнюю подсветку   | 98(38)           | Тур 1                   |
| 85               | Вкл. ближнюю подсветку   | 99(39)           | Панорамное сканирование |
| 87               | Режим BLC вкл.           |                  |                         |

#### Команды (пресеты)

#### Замечание:

1. Для режима «А-В сканирование» по умолчанию точка «А» задана как пресет "1" и точка «В» задана как пресет "2". Вызовите предустановку (пресет) «92» для выполнения «А-В сканирования».

2. Уличная (буллет) и купольная РТZ камеры (в отличие от скоростных РТZ камер типа Speed Dome) не поддерживают команды для выполнения «панорамного сканирования».

3. Команды (пресеты) 94 и 95 доступны только для камер с OSD меню.

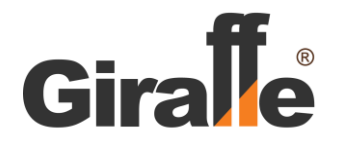

## Мобильные приложения

#### Установка мобильного приложения

- 1. Для пользователей ОС Android загрузите приложение "P6SLite" с Google Play или Android Market.
- 2. Для пользователей OC IOS загрузите приложение "P6SLite" с APP Store.
- 3. Установите соответствующее приложение на ваш смартфон или планшет.

### **UID Номер**

Для получения UID Номера (уникального номера устройства), войдите в меню браузера видеокамеры в раздел «Remote Settings» - «Network Config» - «P2P Config», и отсканируйте QR-код «Scan To Get UID».

| Live           | playback Al intellige | ence Remote Setting Local Setting | J Logout   |
|----------------|-----------------------|-----------------------------------|------------|
| Camera Config  | P2P Config            | Save                              |            |
| Network Config | P2P<br>UID            | Enable<br>IOTBDD-547679-SSSNY     | ✓<br>Input |
| Network Config | Status                | Offline                           |            |
| Port Config    |                       |                                   |            |
| Email Config   |                       |                                   |            |
| FTP Config     |                       | 1 27-273                          |            |
| RTSP Config    | 2356                  |                                   |            |
| P2P Config     | 「「「「「「「」」の語言である。      |                                   |            |
| Code Config    | Scan To Get           |                                   | T.3:       |

## Функции Меню

## Настройки «Al Intelligence»

\* Настройки в данном разделе действительны для моделей видеокамер, имеющих функции Аналитики.

## Раздел «Face Config»

#### «Face Detect» (Детектор Лиц)

При появлении человека в зоне обзора, камера будет производить «захват» лица.

В строке «Face Detect» установите параметр «Enable».

При помощи мыши выделите прямоугольный участок (выделяется красным цветом), на котором будет действовать детектор лиц.

В строке «File Recognition» установите действия камеры при Тревоге (появлении движения в зоне детектора) Для отмены и восстановления области во весь экран нажмите кнопку «Default».

в строке «Alarm Time» (Время Действия) выберите время работы функции: «All Days»: постоянно; «Manual Input»: выборочно; выберите день недели и время, когда детектор движения будет активен.

Для сохранения настроек нажмите кнопку «SAVE».

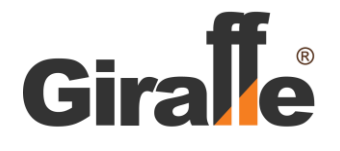

# 8-800-555-17-26

ТЕЛЕФОН СЕРВИСНОГО ЦЕНТРА

|             | Live          | playback                 | Al intelligence     | Remote Setting            | Local Setting               | Logout    |
|-------------|---------------|--------------------------|---------------------|---------------------------|-----------------------------|-----------|
| face        | config        | face di                  | Ptect               |                           |                             |           |
|             |               | free data                | -1                  |                           |                             |           |
| face        | detect        | Tace dete                | 51                  | Save                      | 1 - Fraid - Fraid - Fraid - |           |
| Human eb    | ana dataction | face detect              |                     | _nable                    | ~                           |           |
| Thurnair Si |               |                          |                     | IPC 2021-                 | 08-25 17:41:37              |           |
| Voic        | e alarm       |                          |                     |                           |                             |           |
|             |               | O Face det               | ection area         | Default                   |                             |           |
|             |               | Face recognitic<br>Email | n 🗖 T               | igger alarm output 📕 Trig | gger FTP 🗹 Sound output     | Send Send |
|             |               | Alarm Time               |                     | Manual Input              |                             |           |
|             |               | 00 01                    | 02 03 04 05 06 07 0 | 3 09 10 11 12 13 14 1     | 5 16 17 18 19 20 21         | 22 23 24  |
|             |               | Sun.                     |                     |                           |                             |           |
|             |               | Mon.                     |                     |                           |                             |           |
|             |               | Tue.                     |                     |                           |                             |           |
|             |               | Wed.                     |                     |                           |                             |           |
|             |               | Thu,                     |                     |                           |                             |           |
|             |               | Fri                      |                     |                           |                             |           |
|             |               | Sat.                     |                     |                           |                             |           |
|             |               |                          |                     |                           |                             |           |

#### «Human Shape Detection» (Детектор Людей)

При появлении человека в зоне обзора, камера будет производить «захват» человека.

В строке «Human Shape Detection» установите параметр «Enable».

В строке «Sensitivity» (Чувствительность) выберите параметр уровня Чувствительности.

При помощи мыши выделите прямоугольный участок (выделяется зеленым цветом), на котором будет действовать детектор людей.

Установите действия камеры при Тревоге (появлении движения в зоне детектора)

Для отмены области контроля во весь экран нажмите кнопку «Clear».

в строке «Alarm Time» (Время Действия) выберите время работы функции: «All Days»: постоянно;

«Manual Input»: выборочно; выберите день недели и время, когда детектор движения будет активен.

Для сохранения настроек нажмите кнопку «SAVE».

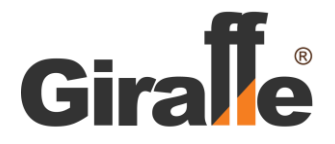

# 8-800-555-17-26

ТЕЛЕФОН СЕРВИСНОГО ЦЕНТРА

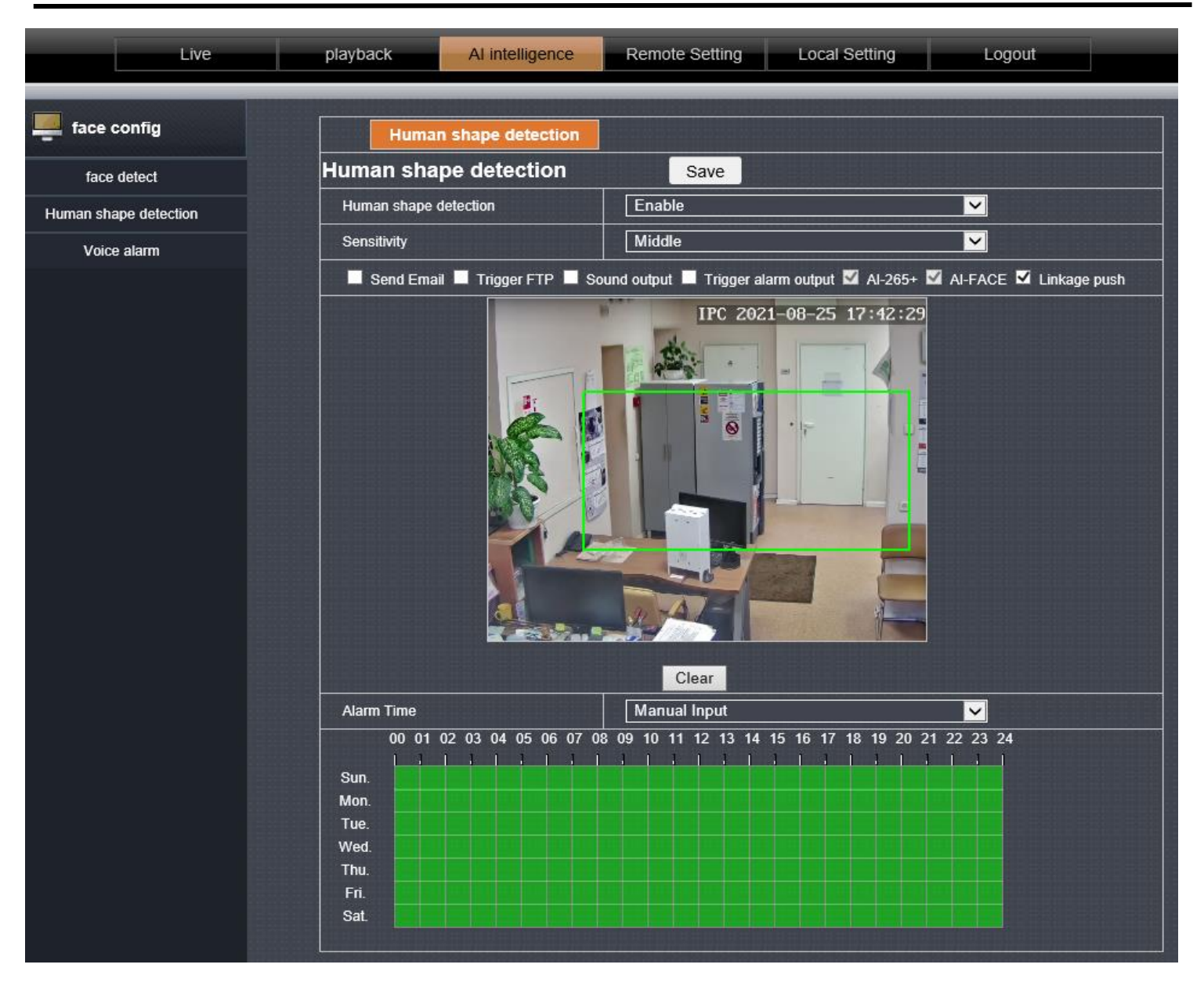

## «Voice Alarm» (Аудио оповещение при Тревоге)

Если видеокамера имеет встроенный звуковой оповещатель, в данном разделе устанавливаются параметры его работы.

В строке «Audible alarm» установите параметр «Enable».

В строке «Sound type» выберите тип звучания. Протестировать тип звучания можно при помощи кнопки «Audition». Параметр типа звучания «Custom» может быть настроен только через мобильное приложение.

В строке «Delay time» установите задержку срабатывания сигнала, в секундах.

| Live                  | playback Al in             | Remote Setting                                       | Local Setting Logout |  |  |  |  |
|-----------------------|----------------------------|------------------------------------------------------|----------------------|--|--|--|--|
| face config           | Audible alarm              | Save                                                 |                      |  |  |  |  |
| face detect           | Audible alarm              | Enable                                               | <u> </u>             |  |  |  |  |
| Human shape detection | Sound type                 | custom                                               | ✓ Audition           |  |  |  |  |
| Voice alarm           | Delay Time                 | 5                                                    | V (Second)           |  |  |  |  |
|                       | Custom alarm sound car     | Custom alarm sound can only be modified through app! |                      |  |  |  |  |
|                       | The audition will be playe |                                                      |                      |  |  |  |  |

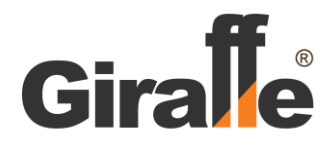

## Настройки «Remote Settings»

## Раздел «Camera Config»

#### «OSD Config» (Информация на изображении с видеокамеры.)

Информация, которая будет показана на изображении с видеокамеры.

|            | Live       | playback AI intelliger         | nce Remote Setting | Local Setting | Logout   |
|------------|------------|--------------------------------|--------------------|---------------|----------|
| Came       | era Config | OSD Config                     | Save               |               |          |
| OSD        | Config     | Name                           | IPC                |               | Ð        |
| Image      | Control    | Additional Overlay Information | No superposition   |               | <b>∽</b> |
| Priva      | cy Zone    | Channel Display                | Enable             |               | ✓        |
| <b>(</b> ) | ark Canfin | Time Display                   | Enable             |               | ✓        |

«Name»: Название камеры, в одну или две строки.

«Additional Overlay Information»: скорость потока или/и разрешение видео изображения.

«Channel Display»: Номер канала камеры.

«Time Display»: Индикация часов.

Для сохранения изменения нажмите кнопку «SAVE».

#### «Image Control» (Настройки изображения камеры.)

Раздел с настройками изображения видеокамеры.

При изменении параметров какой-либо настройки изменения сохраняются автоматически. Для возврата к заводским настройкам нажмите кнопку «Default».

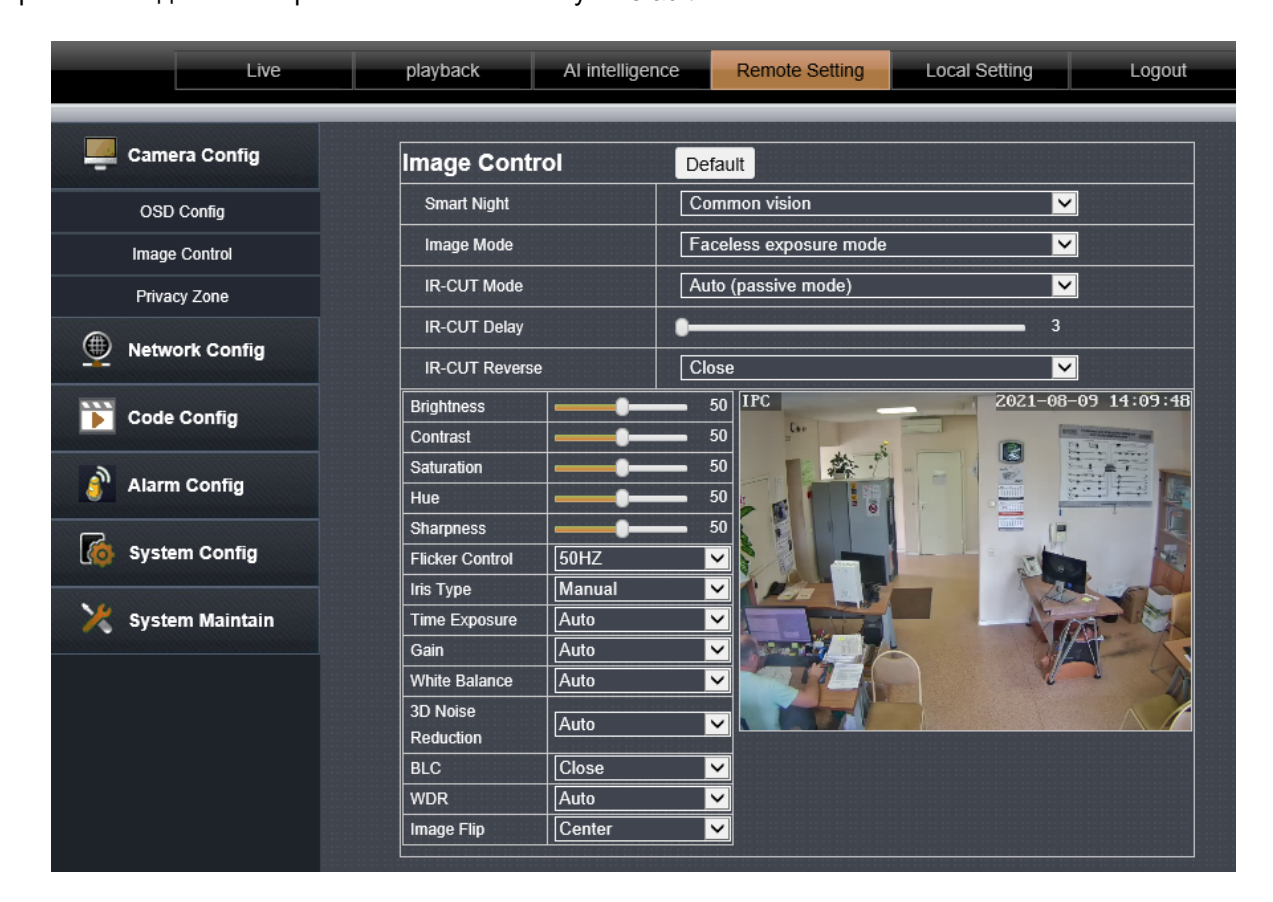

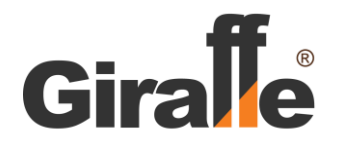

### «Privacy Zone» (Маскирование.)

Раздел для создания на изображении видеокамеры зон, недоступных для просмотра.

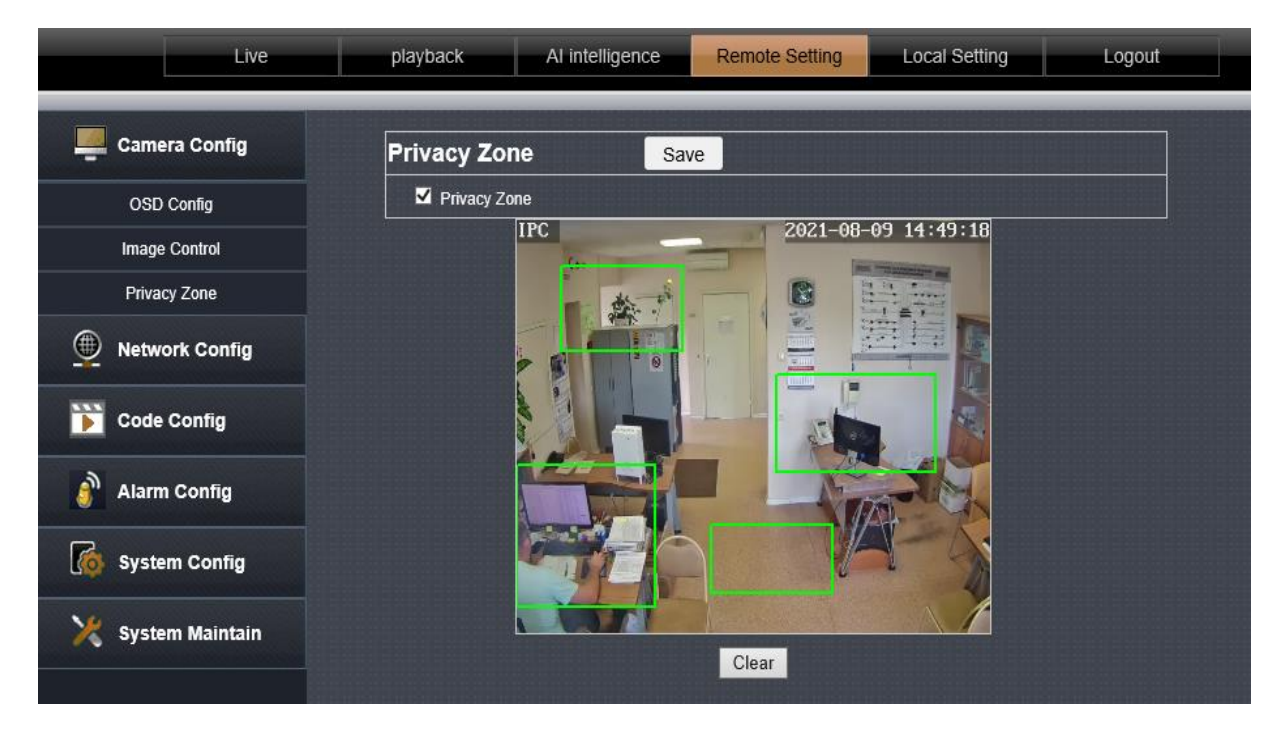

Возможно создать до 4-х зон, которые будут недоступны для просмотра.

В строке «Privacy Zone» установите значок  $\sqrt{.}$ 

При помощи мыши выделите прямоугольные участки, которые будут запрещены к просмотру. Чтобы изменить или отменить приватные зоны нажмите кнопку «CLEAR».

Для сохранения настроек нажмите кнопку «SAVE».

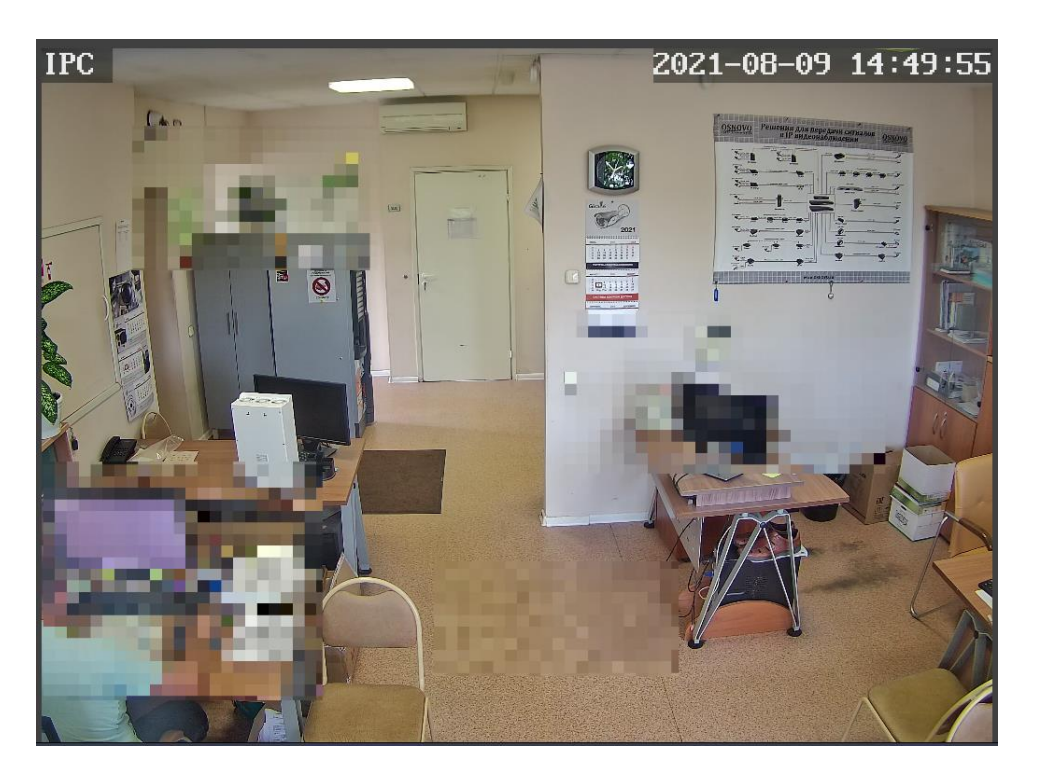

Изображение с видеокамеры с установленными зонами маскирования.

## Раздел «Network Config».

Сетевые параметры и настройки видеокамеры.

| Live           | playback        | AI intelligence | Remote Setting  | Local Setting                          | Logout   |
|----------------|-----------------|-----------------|-----------------|----------------------------------------|----------|
| Camera Config  | Network Co      | nfig            | Save            |                                        |          |
| Network Config | ІР Туре         | Sta             | itic            | `````````````````````````````````````` | <b>-</b> |
| Network Config | Auto IP         |                 |                 |                                        |          |
| Port Config    | IP Address      | [192            |                 |                                        |          |
| Email Config   | Gateway         | [253            |                 |                                        |          |
| FTP Config     | Primary DNS     | [114            | 114.114.114.114 |                                        |          |
| RTSP Config    | Alternative DNS | 8.8             | 8.8.8.8         |                                        |          |
| P2P Config     | MAC Address     | 5a:             | 58:5d:6d:f9:09  |                                        |          |

«Network Config»: Сетевые настройки видеокамеры.

#### «Port Config»: Настройки портов.

- «Email Config»: Если вы хотите использовать эту функцию, вам необходимо связать тревогу (событие) в разделах «Alarm Config» (Настройки тревоги) – «Motion» (Детектор движения) и/или «Al Intelligence» (Аналитика) с параметром «Send Email» (Отправка по электронной почте). Когда возникает событие Тревоги, электронное письмо будет отправлено на соответствующий почтовый ящик в соответствии с конфигурацией на этой странице.
- «FTP Config»: Эта страница используется для подключения к FTP-серверу. Необходимо связать тревогу (событие) в разделах «Alarm Config» (Настройки тревоги) «Motion» (Детектор движения) и/или «Al Intelligence» (Аналитика) с параметром «Trigger FTP» (Загрузка на FTP сервер). Когда возникает событие Тревоги, снимки и видео будут загружены на FTP сервер в соответствии с настройками на этой странице. После завершения настройки вы можете нажать кнопку «Test» (Тест), чтобы проверить корректность настроек и соединения.

#### «RTSP Config»: Настройки RTSP порта.

Основной поток RTSP: rtsp://IP адрес камеры:RTSP порт камеры/live/0/MAIN

Дополнительный поток RTSP: rtsp://IP адрес камеры:RTSP порт камеры/live/0/SUB

Чтобы подключиться к основному RTSP потоку камеры потоку с IP адресом 192.168.1.110, в проигрывателе, таком как VLC, выберите открытие сетевого потока и введите: rtsp:192.168.1.110: 554/live/0/MAIN, нажмите кнопку «Подключиться».

«P2P Config»: ID параметр видеокамеры для удаленного доступа.

Для сохранения изменения нажмите кнопку «SAVE».

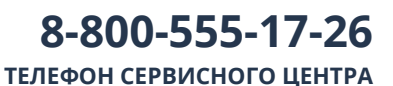

#### Раздел «Code Config».

Параметры передачи видеоизображения, звука и качества снимков камеры

|         | Live             | playback     | Al intelligend | e      | Remote Setting | Local Setting                         | Logout  |
|---------|------------------|--------------|----------------|--------|----------------|---------------------------------------|---------|
| Came    | era Config       | MainStrea    | am Subs        | Stream | Third Stream   |                                       |         |
| Metwo   | ork Config       |              |                | Save   | & Audio Stream |                                       |         |
| 📡 Code  | Config           | Video Codec  |                | H.265  |                |                                       |         |
| Code P  | arameters        | Resolution   |                | 5MP(2  | 2560*1920)     | <u>\</u>                              | (1-200) |
| Audio P | o Parameters FPS |              |                | 20     |                |                                       | (fps)   |
|         | n Config         | Rate Control |                | VBR    | r              | N                                     |         |
| Alarn   | n Conng          | Quality      |                | Highe  | r              | · · · · · · · · · · · · · · · · · · · |         |

«Code Parameters». Настройка параметров передачи видеоизображения камеры. Количество дополнительных потоков и форматов кодирования видео могут различаться в зависимости от модели видеокамер.

«Audio Parameters». Настройка параметров аудио.

«Capture Configuration». Настройка параметров качества снимков.

Для сохранения изменения нажмите кнопку «SAVE».

#### Раздел «Alarm Config».

Настройка Тревоги (события, определяемого как Тревога). Функции тревог включают в себя: детектор движения и определение человека в кадре. Для этих событий определяются время действия и реакция (действия) камеры.

#### «Motion» (Детектор движения.)

Настройка функции обнаружения движения в кадре

#### В закладке «Motion» (Движение):

В строке «Motion» (Движение) выберите параметр Enable.

В строке «Sensitivity» (Чувствительность) выберите параметр уровня Чувствительности.

Установите действия камеры при Тревоге (появлении движения в зоне детектора)

При помощи мыши, выделите необходимую область действия детектора движения.

Чтобы выбрать весь экран для действия детектора движения, нажмите кнопку «ALL».

Чтобы изменить или отменить отмеченную область, нажмите кнопку «CLEAR».

Для сохранения настроек нажмите кнопку «SAVE».

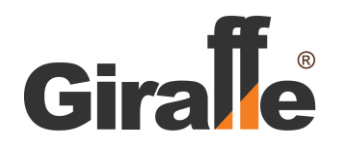

# 8-800-555-17-26

ТЕЛЕФОН СЕРВИСНОГО ЦЕНТРА

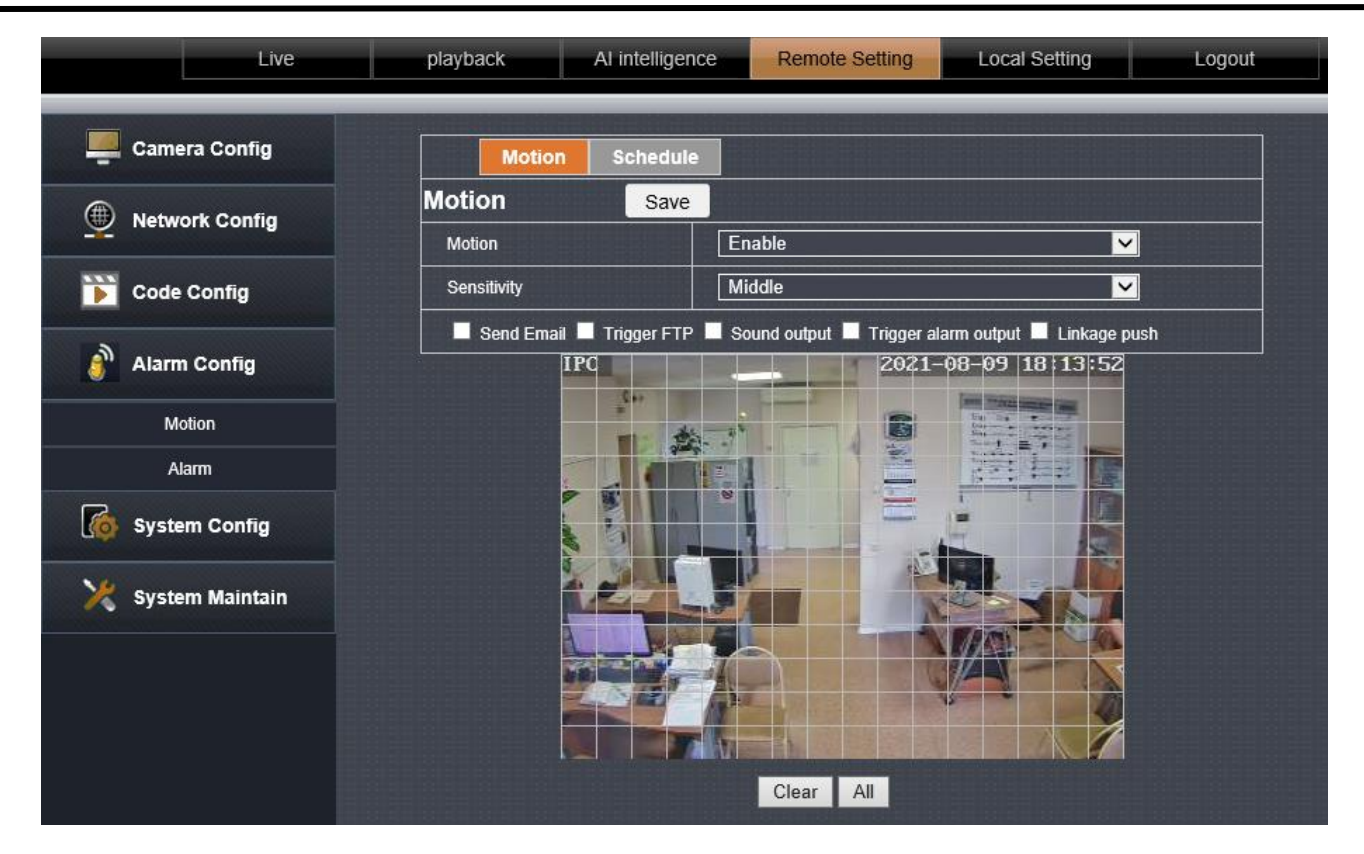

#### В закладке «Schedule» (Расписание):

в строке «Alarm Time» (Время Действия) выберите время работы детектора движения: «All Days»: постоянно;

«Manual Input»: выборочно; выберите день недели и время, когда детектор движения будет активен.

Для сохранения настроек нажмите кнопку «SAVE».

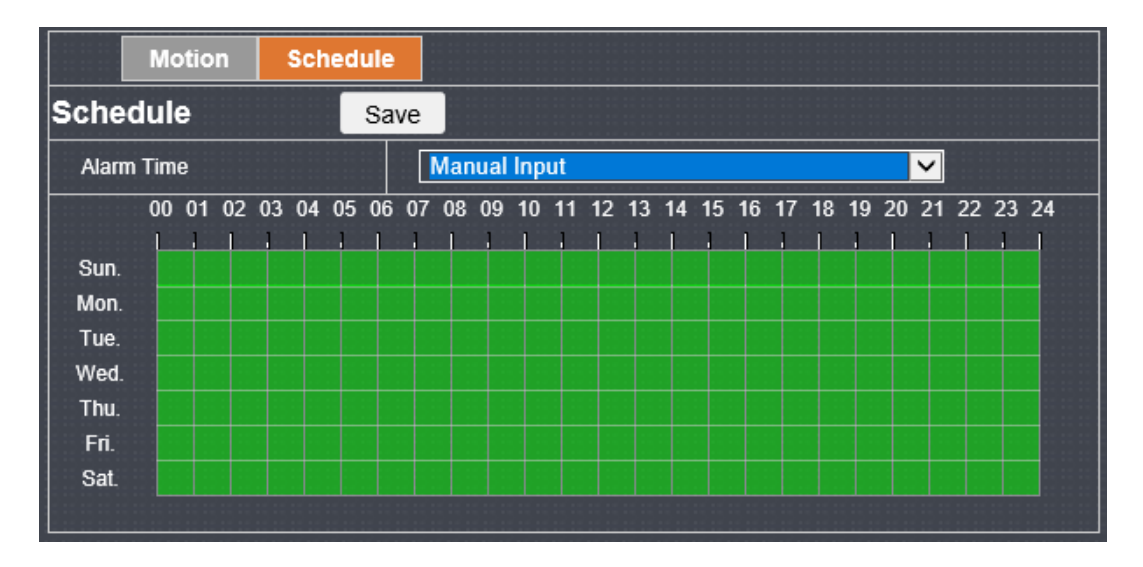

#### «Alarm» (Выход Тревоги)

Настройка реакция (действия) тревожных выходов камеры при возникновении Тревоги.

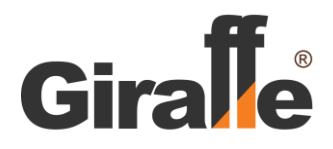

**8-800-555-17-26** телефон сервисного центра

#### Раздел «System Config».

Системные параметры и настройки видеокамеры

| Live            | playback Al intellig | pence Remote Setting Local Setting Logout  |  |
|-----------------|----------------------|--------------------------------------------|--|
| Camera Config   | Date/time DS1        |                                            |  |
| Network Config  | Date/time            | Save                                       |  |
|                 | Date format          | YY-MM-DD                                   |  |
| 📡 Code Config   | Time format          | 24Hour                                     |  |
|                 | Device date time     | 2021-08-25 14:57:09 Sync with PC date time |  |
| 🎒 Alarm Config  | NTP Timing           | Open 🗸                                     |  |
| G System Config | Time zone            | (GMT +03:00) Nairobi,Riyadh                |  |
|                 | Sync Interval        | 01 V Hour                                  |  |
| Time Setting    | Server Address       | pool.ntp.org                               |  |
| User Management |                      |                                            |  |
| Device Info     |                      |                                            |  |
| PTZ Setting     |                      |                                            |  |

«Time Setting»: Настройки параметров даты и часов видеокамеры.

Закладка «Date/time» (Дата/время): Установка формата даты и часов, параметров синхронизации времени, часового пояса, и др.

Закладка «DST» (Летнее время): Включение или отмена функции перехода на летнее время в зависимости от времени в районе нахождения.

«User Management»: Добавление и удаление пользователей, имеющих доступ к видеокамере; изменение имени и паролей доступа.

«Device Info»: Детальная информация о видеокамере.

«PTZ Setting»: Настройка параметров PTZ – адрес, скорость передачи, протокол, и др.

Для сохранения изменения нажмите кнопку «SAVE».

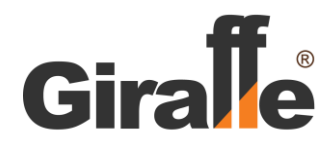

ТЕЛЕФОН СЕРВИСНОГО ЦЕНТРА

#### Раздел «System Maintain».

В данном разделе можно выполнить функции по автоматической перезагрузке камеры, обновлению прошивки и восстановлению заводских настроек.

|         | Live        | playback        | Al intelligence | Remote Setting      | Local Setting | Logout |
|---------|-------------|-----------------|-----------------|---------------------|---------------|--------|
| 💻 Came  | era Config  | Activation of   | ode             | Save                |               |        |
| 💮 Netw  | ork Config  | Activation code |                 |                     |               |        |
|         |             | Status          |                 | gal activation code |               |        |
| Dode    | Config      |                 |                 |                     |               |        |
| 🗿 Alarn | n Config    |                 |                 |                     |               |        |
| o Syste | em Config   |                 |                 |                     |               |        |
| 🔀 Syste | em Maintain |                 |                 |                     |               |        |
| Activa  | tion code   |                 |                 |                     |               |        |
| Auto    | Reboot      |                 |                 |                     |               |        |
| Firmwa  | re Update   |                 |                 |                     |               |        |
| Restor  | e Default   |                 |                 |                     |               |        |

«Activation Code»: Резервная функция (недоступна).

«Auto Reboot»: Автоматическая перезагрузка видеокамеры – недоступна, ежедневно, еженедельно, одноразово. «Firmware Update»: Обновление программного обеспечения видеокамеры.

«Restore Default»: Восстановление параметров камеры по умолчанию (заводские установки).

Для сохранения изменения нажмите кнопку «SAVE».

## Настройки «Local Settings»

| Live | playback Al   | l intelligence | Remote Setting | Local Setting | Logout |
|------|---------------|----------------|----------------|---------------|--------|
|      | Local Setting |                |                |               |        |
|      | Local Disk    | c 🗸            |                |               |        |
|      | Record Path   | C:\webclient2  | videos         |               |        |
|      | SnapshotPath  | C:\webclient2  | limages        |               |        |
|      | File Type     | avi 🗸          | Interval 5m    | in 💙          |        |
|      |               |                | Sav            | e             |        |

«Local Disk»: Выберите локальный диск для хранения.

«Record Path»: Путь для сохранения записи: место, где сохраняется файл записи, созданный при нажатии кнопки

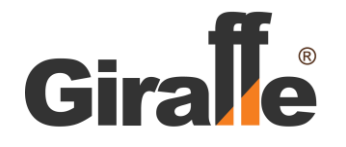

записи на странице просмотра в реальном времени.

«Snapshot Path»: Путь для сохранения снимка: место, где сохраняется файл, созданный при нажатии кнопки снимка на странице просмотра в реальном времени.

«File Type»: Формат видео: выберите формат сохраняемого видео файла.

«Interval»: Длительность видео файла: установите максимальную продолжительность каждого видеофайла.

Для сохранения изменения нажмите кнопку «SAVE».

## Возможные неисправности.

| Проблема                                                                                                   | Возможная причина                                                                                                    | Рекомендуемые действия                                                                                                    |
|----------------------------------------------------------------------------------------------------|----------------------------------------------------------------------------------------------------|----------------------------------------------------------------------------------------------------|
| Недоступен<br>удаленный доступ к<br>камере.                                                                | <ol> <li>Камера неправильно подключена к<br/>внешней сети.</li> <li>Камера и коммутатор находятся не в<br/>одном сегменте сети.</li> </ol> | <ol> <li>Проверьте сеть. Убедитесь, что<br/>камера правильно подключена к<br/>внешней сети.</li> <li>Настройте камеру и коммутатор<br/>корректно.</li> </ol> |
| Плохое изображение<br>при низком<br>освещении (в ночное<br>время), камера<br>постоянно<br>перезагружается. | Линия (кабель) питания слишком<br>протяженная или блок питания поврежден,<br>что может являться причиной низкого<br>напряжения.            | <ol> <li>Линия (кабель) питания не должен<br/>быть более 5 м.</li> <li>Замените источник питания.</li> </ol>                                                 |
| Невозможно<br>управлять камерой,<br>камера постоянно<br>перезагружается.                                   | <ol> <li>Низкое входное напряжение.</li> <li>Некорректные настройки параметров<br/>связи.</li> </ol>                                       | 1. Замените источник питания.<br>2. Установите параметры: PELCOD,<br>9600, Address 1.                                                                        |
| Нет изображения<br>после подсоединения<br>с видеорегистратора<br>(NVR) или клиентского<br>ПО/приложения.   | Видеорегистратор (NVR) или клиентское<br>ПО/приложение не поддерживают кодек<br>сжатия H.265.                                              | 1.Используйте видеорегистратор с<br>поддержкой кодека сжатия H.265 или в<br>настройках камеры измените параметр<br>кодека на H.264.                          |

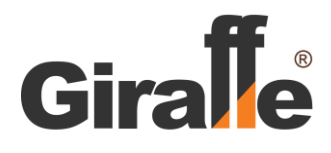

## Технические параметры

| Наименование параметра                                                   | Значение                                                                                                    |
|--------------------------------------------------------------------------|----------------------------------------------------------------------------------------------------|
| Тип матрицы                                                              | СМОЅ матрица 1/2.8"                                                                                                    |
| Разрешение, пикс                                                         | 2592 x 1944                                                                                                    |
| Объектив, мм                                                             | Моторизованный; f = 2.8 ÷ 12                                                                                                  |
| Оптическая кратность                                                     | X 4                                                                                                    |
| Чувствительность, лк:<br>цветное изображение<br>черно-белое изображение  | 0,001<br>0,0001                                                                                                    |
| Отношение сигнал / шум, дБ                                               | >50                                                                                                    |
| Фокусировка                                                              | Автоматическая / Ручная / Автофокус                                                                                           |
| Режим день/ночь                                                          | Авто (ICR)/Цветной/Черно-белый/Ручной                                                                                         |
| Баланс белого цвета                                                      | Авто/Уличный/В помещении/Ручной                                                                                               |
| Расширенный динамический диапазон                                        | DWDR >90dB                                                                                                    |
| ОС для мобильных приложений                                              | iOS, Android                                                                                                    |
| Авто переворот                                                           | Поддерживается                                                                                                    |
| Детектор движения                                                        | Поддерживается                                                                                                    |
| Детектор людей                                                           | Поддерживается                                                                                                    |
| Детектор лица                                                            | Поддерживается                                                                                                    |
| Маскирование                                                             | 4 области                                                                                                    |
| Количество позиций предустановок                                         | 220                                                                                                    |
| Светодиоды подсветки                                                     | 4 шт.                                                                                                    |
| Дистанция ИК подсветки, м                                                | 45                                                                                                    |
| Диапазон вращения<br>горизонтальный<br>вертикальный                      | 0° - 355°<br>0° - 70°                                                                                                    |
| Скорость вращения<br>по горизонтали<br>по вертикали                      | 0° - 25°/ c<br>0° - 20°/ c                                                                                                    |
| Интерфейс управления                                                     | - RS-485<br>- Ethernet                                                                                                    |
| Протокол управления                                                      | Pelco-P, Pelco-D                                                                                                    |
| Варианты сканирования:<br>автопатрулирование<br>круиз-контроль<br>другое | 3 группы; 16 предустановок каждая.<br>Горизонтальное сканирование, сканирование зоны,<br>случайное сканирование, спящий режим |
| Управление интенсивностью ИК подсветки                                   | Автоматически                                                                                                    |
| Формат видео сжатия                                                      | H.265 / H.264 / M-JPEG                                                                                                    |
| Видео поток                                                              | 3 потока (2 х Н.264/Н.265+1х М-JPEG)                                                                                          |
| Формат аудио сжатия                                                      | G.711;                                                                                                    |
| Основной поток                                                           | 2592x1944@15fps<br>2592x1520@22fps                                                                                            |
| Поддержка протоколов                                                     | TCP/IP, HTTP, NTP, IGMP, DHCP, UDP, SMTP, RTP, RTSP, ARP, DDNS, DNS, HTTPS, P2P                                               |
| Поддержка ONVIF                                                          | ONVIF 2.4                                                                                                    |
| Питание изделия                                                          | 12B DC / 48B PoE (802.3at)                                                                                                    |
| Потребляемая мощность, Вт, не более                                      | 10                                                                                                    |

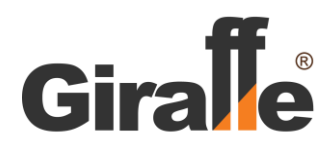

| Диапазон рабочих температур, °С        | от минус 40 до плюс 60                                        |  |
|----------------------------------------|---------------------------------------------------------------|--|
| Конструктивное исполнение              | В форм-факторе купольной камеры<br>антивандального исполнения |  |
| Степень защиты корпуса от пыли и влаги | IP67                                                          |  |
| Масса изделия (нетто), кг, не более    | 2                                                             |  |
| Габаритные размеры, мм                 | Ø110 × 90                                                     |  |